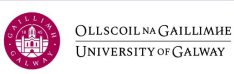

# How to Apply

This document will outline each step in the application process for Professional Credit Award modules i.e., Micro-credential/Continuing Professional Development (CPD) courses for nurses through the online portal of University of Galway.

## Before you Begin(!)

Below is a list of steps to take before you begin the application process.

1. Ensure you meet the **entry requirements** of the module.

You can find the entry requirements on the module information page.

2. Check the **closing date** for your selected module and ensure you adhere to this deadline.

Modules starting in September – end of June Nursing and Midwifery Micro-credentials - September PFC1

Modules starting in January – end of October Nursing and Midwifery Micro-credentials - January PFC5

- Have all your support documentation ready to upload with your application (see the list on <u>PCA How To Apply - University of Galway</u> page). These will be requested to complete your application.
- 4. Note the **Module Name** of the course you are applying for.

For example, NU438 Advance Wound Care Management

You will need the Module Name during the application process. The list of modules offered can be found at <u>Professional Credit Award - University of Galway</u>.

 Note the Academic Programme Name of the course you are applying for.
 For example, Nursing and Midwifery Micro-credentials - September PFC1 or Nursing and Midwifery Micro-credentials - January PFC5

You will need the Academic Programme Name during the application process.

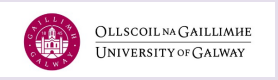

## The Application Process

## Here are the steps:

#### Step 1 Create an Account

• Visit the Online Application Portal and select 'Create Account' to create an account.

| Sign In   Sínigh isteach                                                            |
|-------------------------------------------------------------------------------------|
| Create Account   Cruthaigh Cuntas                                                   |
| Email   Ríomhphost                                                                  |
|                                                                                     |
|                                                                                     |
| Password   Pasfhocal                                                                |
| SHOW   TAISPEÁIN                                                                    |
| Forgot your password?   Dearmad déanta agat ar do phasfhocal?                       |
| Remember Me   Cuimhnigh orm                                                         |
| $\ \square$ Are you signed in from a public computer?  An bhfuil tú sínithe isteach |
| Sign In   Sínigh isteach                                                            |
| University of Galway   Ollscoil na Gaillimhe,                                       |

## Step 2 Complete Contact Information

- Complete the contact details required to create your account.
- Select 'Micro-credentials and CPD' as the academic level.

| Academic Level   Leibhéal Acadúil                                              |   |
|--------------------------------------------------------------------------------|---|
| Micro-credentials and CPD   Micrichreidiúintí agus FG                          | ~ |
| College / Interest Type   Coláiste / Ábhar Spéise *                            |   |
| Search programmes under Interest Type here   Cuardaigh cláir faoi Spéis anseo. |   |
| Micro-credentials/CPD Postgrad Level 9                                         | ~ |

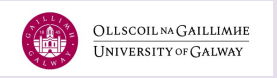

 Select programme and academic term – The following could be found on the list when the application cycle is active:
 Nursing and Midwifery Micro-credentials - September PFC1 Nursing and Midwifery Micro-credentials - January PFC5

| Programme   Clár *                                     |   |
|--------------------------------------------------------|---|
| Nursing & Midwifery Micro-credentials - September PFC1 | ~ |
| Academic Term   Téarma Acadúil *                       |   |
| Autumn 2024   Fómhar 2024                              | ~ |

• Create a **Password** and select '**Create Account'.** You will be directed to your 'Account Page'.

| Account Information   Eolas Cur   | ntais                                       |
|-----------------------------------|---------------------------------------------|
| Password   Pasfhocal *            | Confirm Password   Deimhnigh an Pasfhocal * |
| Create Account   Cruthaigh Cuntas |                                             |

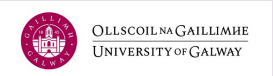

#### Step 3 Create New Application

#### Now it is time to create your application.

• Select 'Create a New Application' in the My Applications section of your account page.

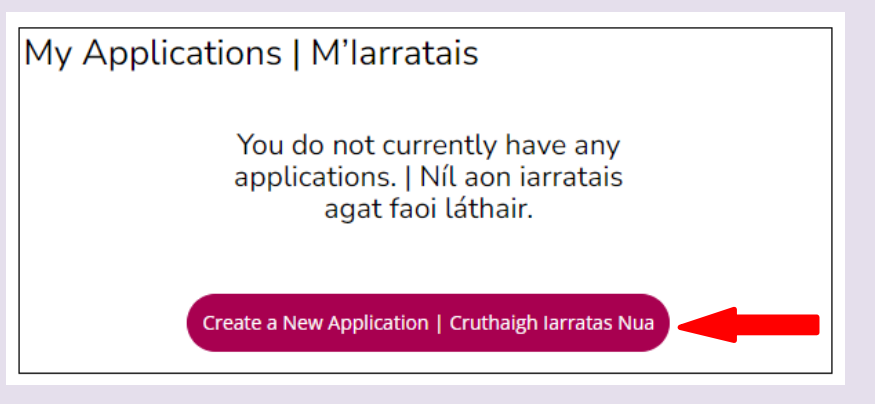

• Select 'Adult Learning Undergraduate/Postgraduate, CPD, Micro-

**credentials & Summer School Applications**' under the Application Listing section.

| Application Listing   Liosta na nIarratas                                                                                                    |
|----------------------------------------------------------------------------------------------------|
| Click on the relevant application below   Cliceáil ar an nasc iarratais ábhartha thíos.                                                                                                    |
| <ul> <li>Postgraduate Taught\ Research Masters\ PhD Applications</li> <li>Iarratas ar Iarchéim Mhúinte\Mháistreacht Taighde\PhD</li> </ul>                                                                                                |
| <ul> <li>Undergraduate Application (Non-EU only)</li> <li>Iarratas Fochéime (Neamh-AE amháin)</li> </ul>                                                                                                    |
| <ul> <li>Adult Learning Undergraduate\Postgraduate, CPD, Micro-credentials &amp; Summer School Applications<br/>larratais Fochéime\larchéime, CPD, Micrichreidiúintí &amp; Scoile Samhraidh faoin Ionad Foghlama<br/>d'Aosaigh</li> </ul> |
| <ul> <li>External Transfer Application (EU/Ireland only)</li> <li>Iarratas ar Aistriú Seachtrach (AE/Éire amháin)</li> </ul>                                                                                                    |

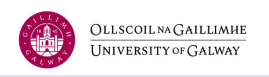

• Select '**Continue'** to proceed with the course you selected when creating your account – alternatively, you may 'Start a New Application'.

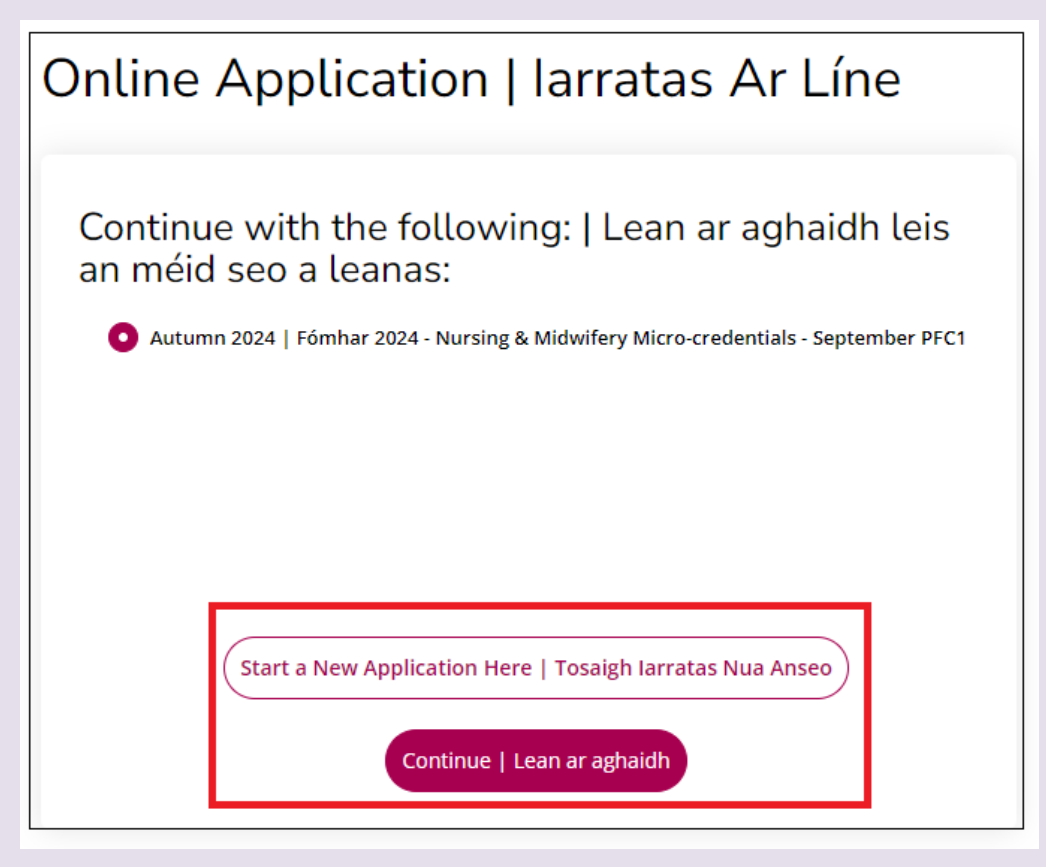

**Note:** If you continue with the original application, many form fields will be prefilled on the following page. You can also start a new application now.

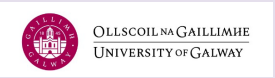

### Step 4: Completing the Application Form

#### **Plans**

- Insert the **Programme and Module Name**—for example, *Nursing and Midwifery Micro-credentials - September PFC1* and *NU502 Advanced Research Methods.*
- If you do not know the Programme or Module Names, you can follow the link above the text box or this link to the <u>Professional Credit Award University of Galway</u> page.

#### Programme | Clár \*

If your programme of interest does not appear in the list below, it means you have not applied using the correct application link (i.e. Postgraduate/PhD applications, Undergraduate NON EU Applications or Adult Learning, CPD Courses & Summer School applications). Please go back and re-start your application choosing the correct application link.

Mura bhfuil do chlár spéise le feiceáil ar an liosta thíos, ciallaíonn sé nach bhfuil iarratas déanta agat leis an nasc iarratais ceart (i.e. Iarratais Iarchéime\PhD, Iarratais Fochéime NEAMH-AE nó Iarratais ar Chúrsaí Foghlama d'Aosaigh, CPD & Iarratais Scoile Samhraidh). Téigh ar ais le do thoil agus cuir tús le hiarratas in athuair leis an nasc ceart don iarratas atá uait.

Nursing & Midwifery Micro-credentials - September PFC1

#### Module Name | Ainm an Mhodúil

As you have selected a Continuing Professional Development can you please provide the module/s codes you are applying for. You can check modules codes here

Toisc go bhfuil Forbairt Ghairmiúil Leanúnach roghnaithe agat, tabhair cóid an mhodúil/na modúl a bhfuil iarratas á dhéanamh agat air/orthu. Is féidir cóid na modúl a sheiceáil anseo

NU502 Advanced Research Methods

• The **Mode of Study** is **Part Time** and **Location** Galway.

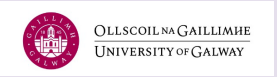

## Personal

• Ensure your personal information matches your proof of identification to process your application.

| Personal Details   Sonraí Pearsa                                                    | anta                                                               |
|-------------------------------------------------------------------------------------|--------------------------------------------------------------------|
| Please enter your First Name and Surname as it appears or process your application. | n your Proof of Identification.These have to match in order to     |
| Cuir isteach d'Ainm agus do Shloinne mar atá sé ar do Chruth<br>phróiseáil.         | núnas Aitheantais. Caithfidh siad seo meaitseáil chun d'iarratas a |
| First Name   Ainm *                                                                 | Last Name   Sloinne *                                              |
|                                                                                     |                                                                    |
| Email Address   Seoladh Ríomhphoist *                                               | Mobile Phone   Fón Póca                                            |
|                                                                                     |                                                                    |
| Date of Birth   Dáta Breithe *                                                      | Gender   Inscne *                                                  |
|                                                                                     | ~                                                                  |
|                                                                                     |                                                                    |
| Home Address   Seoladh Baile                                                        |                                                                    |
| Street Line 1   Seoladh - Líne 1 *                                                  | Street Line 2   Seoladh - Líne 2                                   |
|                                                                                     |                                                                    |
| Country   Tír *                                                                     | City   Cathair *                                                   |
|                                                                                     | J                                                                  |

| Residency Information   Eolas                         | Cónaitheachta                                           |
|-------------------------------------------------------|---------------------------------------------------------|
| Country of Nationality   Tír Náisiúntachta *          | Country of Birth   An tír inar rugadh thú *             |
| •                                                     | ~                                                       |
| Domicile   Áit chónaithe *                            | PPSN   Uimhir PPS *                                     |
| Country of permanent address prior to study           | Mandatory for Irish nationals/residents   Éigeantach do |
| Tír ina raibh seoladh buan roimh staidéar             |                                                         |
| Ireland (Republic of)   Éire (Poblacht na hÉireann) 👻 |                                                         |
| EU/NON EU   AE/NEAMH-AE                               |                                                         |
| EU                                                    |                                                         |

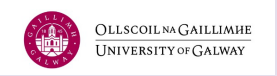

#### Academics

• Select the '+Add College' link to include any third-level education.

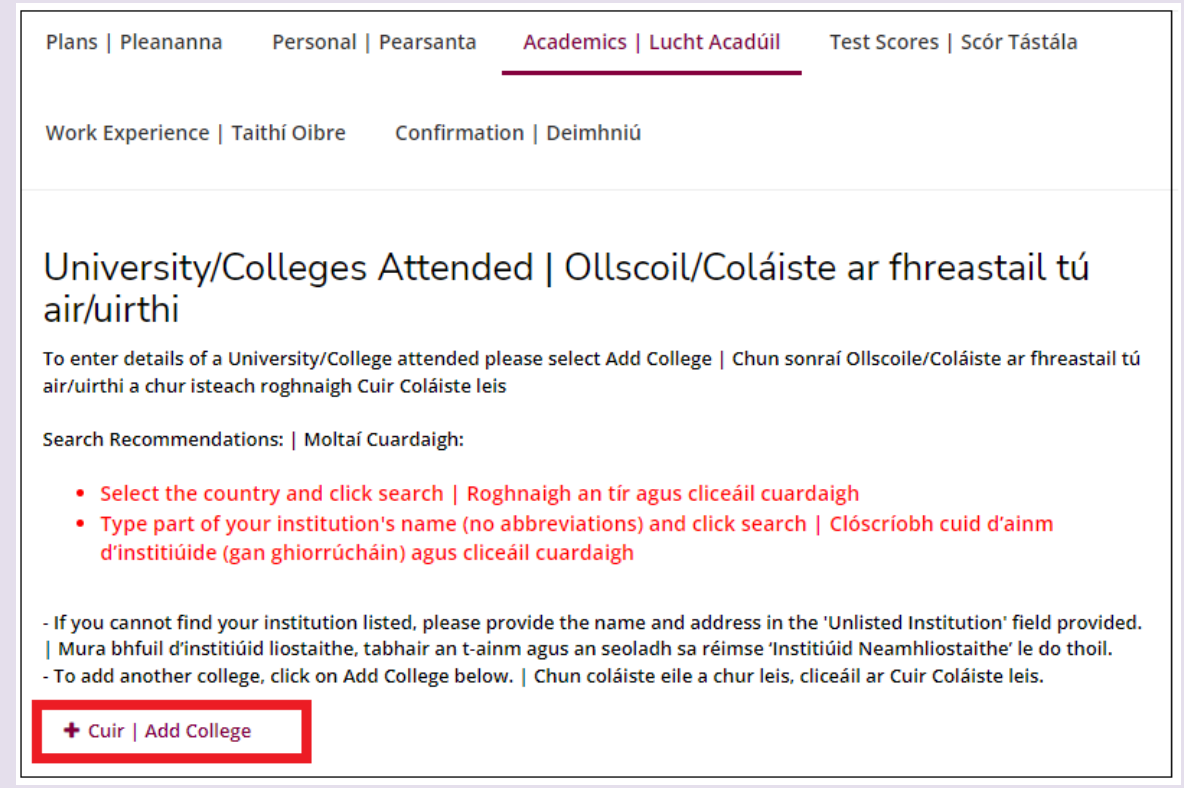

#### **Test Scores**

- Some courses may require test scores from previous learning.
- If English is not your first language, complete details of your English Equivalency Test.

| Plans   Pleananna Personal   Pearsanta                             | Academics   Lucht Acadúil          | Test Scores   Scór Tástála     |
|--------------------------------------------------------------------|------------------------------------|--------------------------------|
|                                                                    |                                    |                                |
| Work Experience   Taithí Oibre Confirmation                        | on   Deimhniú                      |                                |
|                                                                    |                                    |                                |
| Is English (or Irish) your First language?   An é an B             | éarla (nó an Ghaeilge) do Chéad te | anga?                          |
| 🔵 Yes   Is é 💿 No   Ní hé                                          |                                    |                                |
| Have you taken an English Equivalency test like TOEF               | L/IELTS/Pearson?   An ndearna tú t | ástáil Coibhéise Béarla ar nós |
| • Yes   Rinne • No   Ní dhearna                                    |                                    |                                |
|                                                                    |                                    |                                |
| For more details click here   Chun tuilleadh eolais a t            | fháil cliceáil anseo               |                                |
| English Language Qualification 1                                   |                                    |                                |
| <ul> <li>Scrios   Delete English Language Qualification</li> </ul> |                                    |                                |
| English Qualification Type   Cineál Cáilíochta Béa                 | arla *                             |                                |
|                                                                    | ~                                  |                                |
|                                                                    |                                    |                                |

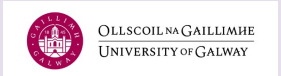

#### Work Experience

• Select the **'+ Add Relevant Work Experience'** link to add any work experience that is relevant to your application.

| Plans   Pleananna Personal   Pearsanta Academics   Lucht Acadúil Test Scores   Scór Tástála                                             |   |
|----------------------------------------------------------------------------------------------------|---|
|                                                                                                    |   |
|                                                                                                    |   |
| Work Experience   Taithí Oibre Confirmation   Deimhniú                                                                                  |   |
|                                                                                                    |   |
|                                                                                                    |   |
|                                                                                                    |   |
| Place add relevant work eventioned (only required for some programmes)   (uir taithí eibre ábhartha leis (aí gá ach i gcás              |   |
| Presse add relevant work experience (only required for some programmes)   Curr taithi obre abhartha leis (in ga ach r gcas              |   |
| roinnt clar)                                                                                                    |   |
|                                                                                                    |   |
| Work Experience I Taithí Oibre                                                                                                    |   |
|                                                                                                    |   |
| Please list relevant paid or voluntary positions held. Select 'Add Work Experience' for each relevant job you had.                      |   |
|                                                                                                    |   |
|                                                                                                    |   |
| Déan liosta de na poist íoctha nó dheonacha ábhartha a bhí agat. Roghnaigh 'Cuir Taithí Oibre leis' do gach post ábhartha a bh          | í |
| Déan liosta de na poist íoctha nó dheonacha ábhartha a bhí agat. Roghnaigh 'Cuir Taithí Oibre leis' do gach post ábhartha a bh<br>agat  | í |
| Déan liosta de na poist íoctha nó dheonacha ábhartha a bhí agat. Roghnaigh 'Cuir Taithí Oibre leis' do gach post ábhartha a bh<br>agat. | í |
| Déan liosta de na poist íoctha nó dheonacha ábhartha a bhí agat. Roghnaigh 'Cuir Taithí Oibre leis' do gach post ábhartha a bh<br>agat. | í |

#### Confirmation

- Answer the questions to **confirm the information** you have provided is authentic and truthful.
- Type your **electronic signature** to confirm your application.
- Select 'Preview Before Submission'.

| The electronic signature consists simply of y<br>the application you have filled out is your ow   | our name, typed by you on your keyboard. The signature is your confirmation that<br>vn work and the information is factually true. |
|---------------------------------------------------------------------------------------------------|----------------------------------------------------------------------------------------------------|
| Is éard atá sa síniú leictreonach d'ainm agus<br>an t-iarratas a líon tú isteach agus gur fíor ar | : é clóscríofa agat ar do mhéarchlár. Is ionann an síniú agus deimhniú gur uait féin<br>n t-eolas atá tugtha.                      |
| Signature   Síniú *                                                                               | Signature Date   Dáta *                                                                                                    |
|                                                                                                   | 10/02/2023                                                                                                    |
| Provious Page L An leathanach roimhe                                                              | soo                                                                                                    |
| revious rage   An leathanach toinine                                                              | Save Application   Sabilali an tianatas                                                                                            |
| Preview Before Submission   Réamham                                                               | harc sula seolfar ar aghaidh                                                                                                    |

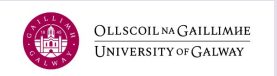

#### Review

- Read and review your application.
- If you find any errors, select 'Edit Application' at the bottom of the page.
- To apply, select 'Submit.'

|--|

#### Payment

| Payment of Application Fee - Please note this is non refundable.   Táille Iarratais a<br>Íoc – Tabhair faoi deara nach bhfuil sé seo inaisíoctha. | TOTAL   IOMLÁN                                                                   |
|----------------------------------------------------------------------------------------------------|----------------------------------------------------------------------------------|
| Application Fee                                                                                                    | £35.00                                                                           |
|                                                                                                    | Subtotal:   Fo-iomlán:<br>£35.00                                                 |
|                                                                                                    | Discount:   Lascaine:£0.00                                                       |
|                                                                                                    | Subtotal:   Fo-iomlán:<br>£35<br>Discount:   Lascaine:£0<br>Total:   Iomlán: £35 |

Please note your application will not be reviewed if you do not submit the supporting documents!

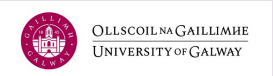

#### Step 5: Uploading Supporting Documents

#### One final step before you finish the application process!

- Visit your 'My Account' page,
- Under My Application select 'View' to upload supporting documents page.

| Start a New Application   Tosaigh Iarratas Nua |                                 |                    |        |  |  |
|------------------------------------------------|---------------------------------|--------------------|--------|--|--|
| My Applications   M'larratais                  |                                 |                    |        |  |  |
|                                                |                                 |                    |        |  |  |
|                                                | APPLICATION   IARRATAS          | STATUS   STÁDAS    | GNÍOMH |  |  |
| >                                              | Autumn 2024   Fómhar 2024       | Action             | View   |  |  |
|                                                | - Nursing & Midwifery Micro-    | Required   Tá      | Féach  |  |  |
|                                                | credentials - September<br>PFC1 | Ghíomh de<br>dhíth |        |  |  |
|                                                | i i ci                          | Giner              |        |  |  |

• Select 'Choose File' to upload your relevant documents.

Review | Athbhreithnigh Upload Supporting Documentation | Uaslódáil Cáipéisí Tacaíochta

Supplemental Items (document upload is mandatory if a red asterisk appears before item name) | Míreanna Tacaíochta (caithfear cáipéis a uaslódáil má tá réiltín dearg le feiceáil roimh ainm na míre)

| ITEM   MÍR                                                                                                    | SUBMISSION STATUS  <br>STÁDAS AN IARRATAIS | ACTION   GNÍOMH                                            |  |  |
|----------------------------------------------------------------------------------------------------|--------------------------------------------|------------------------------------------------------------|--|--|
| * Letter of Support                                                                                                    | Not Received   Níl<br>faighte              | Choose Files Support Doation (1).pdf<br>Upload   Uaslódáil |  |  |
| Please upload a <u>Letter of Support from your Employer</u>                                                                                                    | -                                          |                                                            |  |  |
| * Personal Statement - Adult Learning                                                                                                    | Not Received   Níl<br>faighte              | Choose Files No file chosen                                |  |  |
| Please upload a personal statement (approx. 600 words) explaining why you wish to undertake this programme, outlining how your work experience fits into your career objectives. |                                            |                                                            |  |  |

Uaslódáil Ráiteas Pearsanta (thart ar 600 focal) ag míniú an chúis ar mhaith leat tabhairt faoin gclár/faoi na cláir atá uait, agus an chaoi a dtagann sé le do chuspóirí gairme á mhíniú agat.

For 1PFC5 Applicants - Please outline briefly your reasons for applying for this Professional Credit Award Module, approximately 200 words.

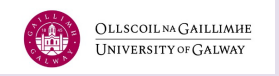

#### • You need to upload each support document file individually.

| * Proof of Identity - Adult Learning                                                                                                    | Not Received   Níl<br>faighte | Choose Files No file chosen              |  |
|----------------------------------------------------------------------------------------------------|-------------------------------|------------------------------------------|--|
| You must provide a copy of your Birth Certificate, Pass<br>Pas nó Ceadúnas Tiomána a sholáthar                                                                                               | port or Drivers Licence       | Ní mór duit cóip de do Theastas Breithe, |  |
| * Registration with Professional Body                                                                                                    | Not Received   Níl<br>faighte | Choose File No file chosen               |  |
| Please upload proof of your Registration with Professio                                                                                                    |                               |                                          |  |
| * Transcripts - Adult Learning                                                                                                    | Not Received   Níl<br>faighte | Choose Files No file chosen              |  |
| Official qualifications and exam results (transcripts) to date: required for all non-NUIG applicants and for NUIG graduates who did not receive their undergraduate degrees from NUI Galway. |                               |                                          |  |

#### Now your application is completed and is sent for a review.

- You will receive an email confirming that we received your application.
- Please allow us time to review your application. If there are any outstanding details, we will be in touch. If you are successful, we will send the offers after the application deadline has passed (early July for modules starting in September and early November for modules starting in January).
- When the offer is emailed to you it contains the link to 'My Account' for you to accept the offer.
- After accepting the offer, you will get information regarding registration from the Registration Team and information about the Orientation Day from the School of Nursing and Midwifery. These emails will be sent in August for the September cohort and in December for the January cohort.